## Anexa 1 - Tutorial pentru platforma Microsoft Teams

## Cuprins

| A. | C  | ADRE DIDACTICE                                                      | 1  |
|----|----|---------------------------------------------------------------------|----|
|    | 1. | Accesarea platformei                                                | 1  |
|    | 2. | Crearea unei clase – echipe                                         | 3  |
|    | 3. | Opțiuni ale zonei de clasă - team                                   | 4  |
|    | 4. | Adăugarea studenților la curs – team pornind de la link-ul cursului | 9  |
|    | 5. | Adăugarea studenților la curs ca vizitatori.                        | 11 |
| B. | S  | ſUDENŢII                                                            | 13 |
|    | 1. | Folosind link-ul cursului primit prin e-mail                        | 13 |
|    | 2. | Folosind invitația la curs ca vizitator                             | 14 |

Platforma Microsoft Teams se poate folosi pentru:

- a. Comunicare directă cu studenții
- b. Accesare și stocare de materiale didactice
- c. Organizare de teste
- d. Videoconferințe
- e. Înregistrare de prezentări.

## A. CADRE DIDACTICE

## 1. Accesarea platformei

Platforma Microsoft Teams se accesează folosind link-ul următor: <u>https://login.microsoftonline.com</u> sau <u>https://portal.office.com</u>. În fereastra care apare se folosește, pentru logare, utilizatorul din aplicația AcademicInfo urmat de **@office.ubbcluj.ro** (de exemplu: <u>NuPeMarca@office.ubbcluj.ro</u>).

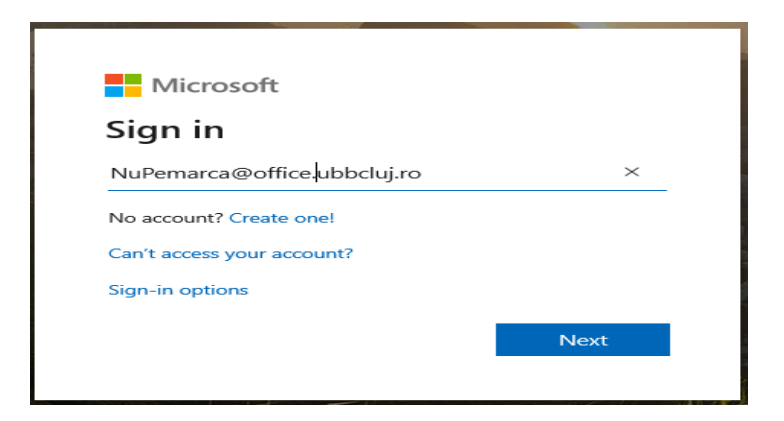

unde: **Nu** reprezintă primele două litere din nume, **Pe** primele două litere din primul prenume și **Marca** este codul primit la angajare.

După apăsarea butonului Next, se deschide fereastra următoare, unde trebuie să fie introdus **user-ul** din fereastra Sign In anterioară, adica doar **NuPeMarca** (fără @office.ubbcluj.ro) și **parola** care se poate recupera de la colegii din cadrul Centrului de Comunicații, la adresa: <u>admin@ubbcluj.ro</u>

| • This is a<br>• This is a | public or shared computer<br>private computer |        |
|----------------------------|-----------------------------------------------|--------|
| I want to                  | change my password after logging on           |        |
|                            | NuPeMarca                                     |        |
| Password:                  |                                               |        |
|                            |                                               | Log On |

Click pe icon Teams (conform imaginii de mai jos)

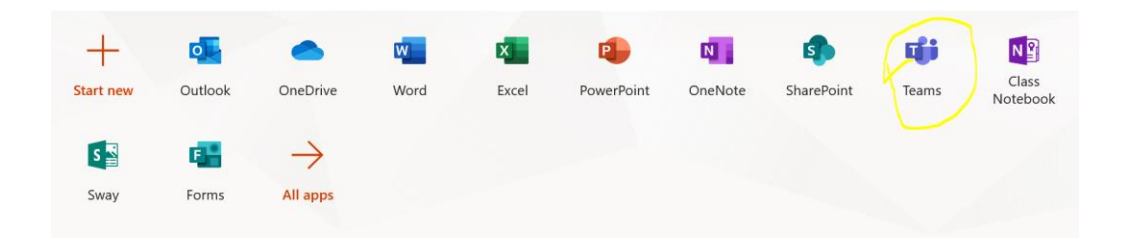

2. Crearea unei clase – echipe

Click pe icon-ul Teams din partea stângă (icon-ul încercuit cu galben)

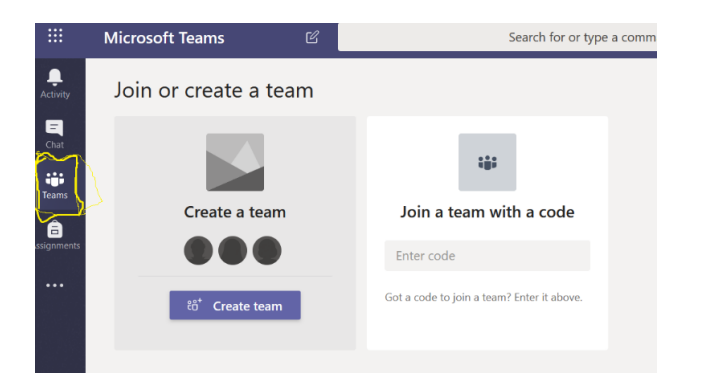

Click pe Create Team

|            | Microsoft Teams       | Ľ | Search                                     | or type a command |  |
|------------|-----------------------|---|--------------------------------------------|-------------------|--|
| Activity   | < Back                |   |                                            |                   |  |
|            | Join or create a team |   |                                            |                   |  |
| Sans       |                       |   |                                            |                   |  |
| Assignment | Create a team         | V | Join a team with a code                    |                   |  |
| 4          |                       | Т | Enter code                                 |                   |  |
|            | సో Create team        | / | Got a code to join a team? Enter it above. |                   |  |
|            |                       |   |                                            |                   |  |
|            |                       | ١ |                                            |                   |  |
| ÷          |                       |   |                                            |                   |  |

Apoi se selectează Class (din imaginea de mai jos)

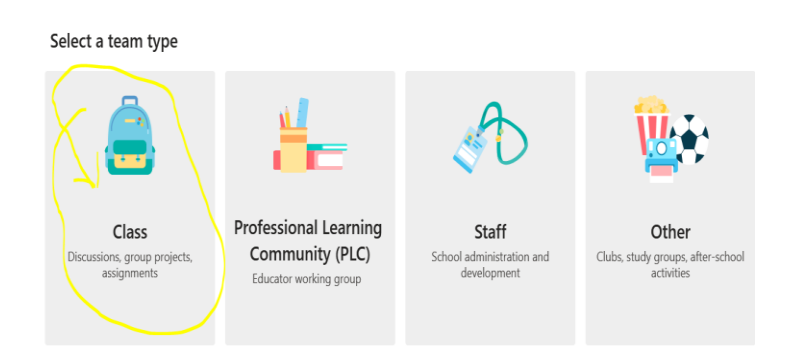

Se denumește cursul (după cum dorește cadrul didactic). Ar fi util să se respecte denumirile sugerate în imagine (specializare, anul și denumirea disciplinei).

Click pe butonul Next

#### Create your team

Teachers are owners of class teams and students participate as members. Each class team allows you to create assignments and quizzes, record student feedback, and give your students a private space for notes in Class Notebook.

| Name                               |             |
|------------------------------------|-------------|
| Specializare_An_DenumireDisciplină | $\odot$     |
| Description (optional)             |             |
|                                    |             |
|                                    |             |
|                                    | Cancel Next |

**!!IMPORTANT!!** Odată creat cursul / team acesta rămâne până când este șters explicit de cadrul didactic. Nu este nevoie sa creați alt curs de fiecare dată când organizați o nouă întâlnire virtuală cu studenții acelui curs.

### 3. Opțiuni ale zonei de clasă - team

Click pe Upload Class Materials pentru crearea și încărcarea materialelor didactice

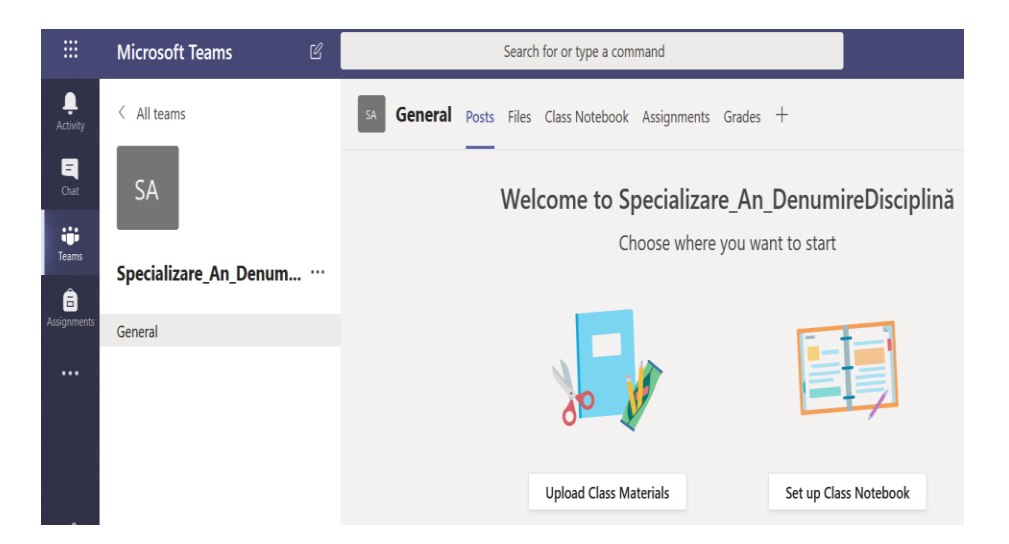

Descrierea imaginii:

Secțiunea Files – se pot crea și încărca materialele didactice Secțiunea Class Notebook- reprezintă o platformă de colaborare și de editare (poate fi utilizată în echipă sau individual).

Click pe secțiunea Class Notebook

| < All teams           | SA General | Posts Files | Class Notebook | ssignments               | Grades                  | +                           |       |
|-----------------------|------------|-------------|----------------|--------------------------|-------------------------|-----------------------------|-------|
| SA                    |            |             |                |                          |                         |                             |       |
| Specializare_An_Denum |            |             |                | _                        |                         | _                           |       |
| Seneral               |            |             |                |                          |                         |                             |       |
|                       |            |             |                | Ĵ                        |                         |                             |       |
|                       |            |             | Give you<br>ar | r students<br>nd a canva | a private<br>s for coll | e space for r<br>aboration. | notes |
|                       |            |             |                | Set up a One             | Note Class              | Notebook                    |       |

Click pe butonul din imaginea de mai jos:

| Set up a OneNote Class Notebook |  |
|---------------------------------|--|
|                                 |  |
|                                 |  |

Apoi apare descrierea în limba engleză a Notebook-ului și se dă click pe butonul Next

| < All teams               | SA General Posts Files Class Notebook                                                                           | Assignments Grades +                                                                                            | k⊿ Q |
|---------------------------|----------------------------------------------------------------------------------------------------|----------------------------------------------------------------------------------------------------|------|
| SA                        | Here's what you will get in your Spec                                                                           | ializare_An_Denumire Notebook:                                                                                  |      |
| Specializare_An_Denum ··· | Collaboration Space<br>Team notes are stored here for everyone to<br>see. All channels will have sections here. | $R$ Teacher can edit the content ${\cal R}^R$ Student can edit the content                                      |      |
|                           | Content Library<br>Publish course materials to students.                                                        | $R$ Teacher can edit the content $g^R$ Student can only view the content                                        |      |
|                           | Student Notebooks<br>A private space for each student.                                                          | $R$ Teacher can edit the content $g^R$ Student can edit his or her own content and can't view others' notebooks |      |
|                           |                                                                                                    | Discard                                                                                                    | Next |

După apăsarea butonului Next, apare o fereastră cu Spatiul privat al fiecărui student. Se dă click pe butonul Create.

Notebook este util mai ales acelora dintre cadrele didactice care au cursuri practice sau seminarii.

| < All teams                 | sa General                  | Posts Files                     | Class Notebook | Assignments                 | Grades + |         | ky Ω        |
|-----------------------------|-----------------------------|---------------------------------|----------------|-----------------------------|----------|---------|-------------|
| SA<br>Specializare_An_Denum | Set up the<br>Use the follo | e sections in<br>wing suggestio | n each student | <b>'s private sp</b><br>wm. | ace.     |         |             |
| General                     | Speciali                    | zare_An_Denum                   | nire Notebook  |                             |          |         |             |
|                             | 📕 Stud                      | lent name                       |                |                             |          |         |             |
|                             |                             | Handouts                        |                |                             |          | ×       |             |
|                             |                             | Class Notes                     |                |                             |          | ×       |             |
|                             |                             | Homework                        |                |                             |          | ×       |             |
|                             |                             | Quizzes                         |                |                             |          | ×       |             |
|                             | + /                         | Add section                     |                |                             |          |         |             |
|                             |                             |                                 |                |                             |          |         |             |
|                             |                             |                                 |                |                             |          | Discard | Back Create |

## Pentru a organiza o videoconferință cu studenții, se dă click secțiunea Posts

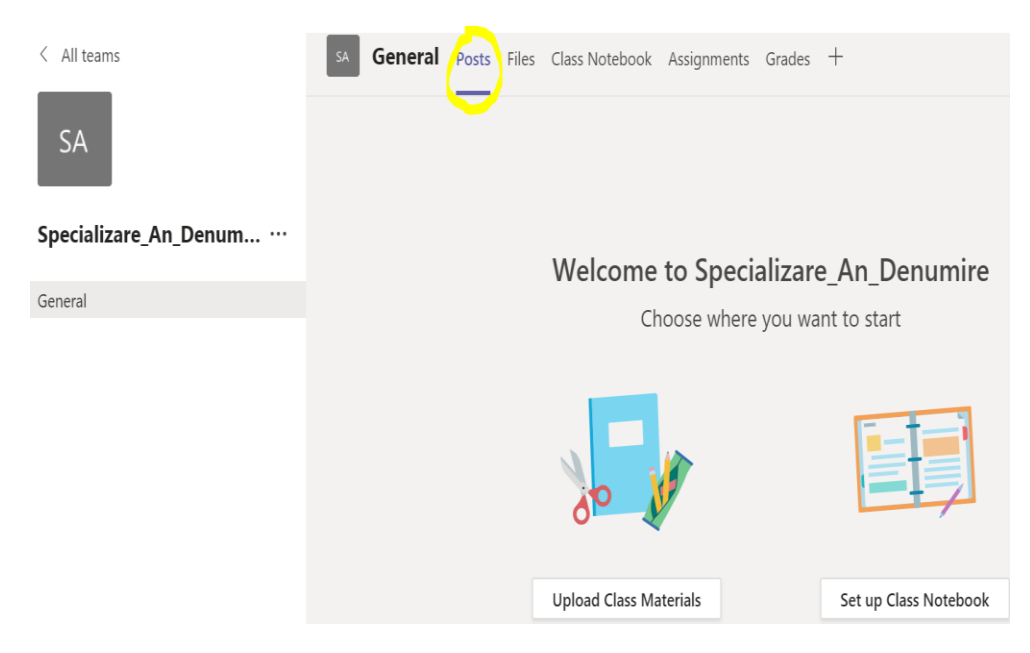

#### Secțiunea Posts conține:

- Fereastra pentru chat
- Posibilitatea de a împărți și edita fișiere

Pentru prezentări se accesează secțiunea **Meet Now,** unde se va obține o videoconferință care:

• Permite utilizarea Whiteboard;

• Permite utilizatorilor și participanților să vadă prezentarea PowerPoint sau orice alt document și să asculte cadrul didactic în timpul prezentării.

Upload Class Materials

Set up Class Notebook
Start a new conversation. Type @ 1 mention someone.

Are Core Image Core Image Core Ima

Pasul 1. Click pe Icon-ul care simbolizează camera video

#### Pasul 2. Denumire prezentare.

| Denumire_Subiect_Prezentare |
|-----------------------------|
| CS                          |
| Meet now                    |
| A On / Off                  |

Pasul 3. Se inițiază apelul. Se invită participanții.

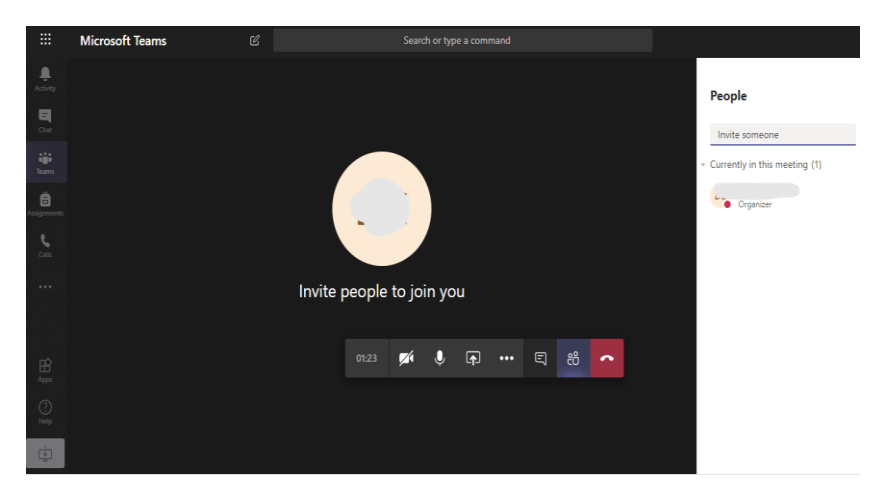

Fiecare student acceptat la curs (Specializare\_An\_Denumire) trebuie să dea Click pe Icon-ul Join.

|           | • | Meeting now                                          | 00:22 | CS |
|-----------|---|------------------------------------------------------|-------|----|
|           |   | Join                                                 |       |    |
| ₩<br>Apps |   | Meeting started     ← Reply                          |       |    |
| ?<br>Help |   | Start a new conversation. Type @ to mention someone. |       |    |
| ţ         |   | A₂ & © @ ₽ ₫ \$> ♀ …                                 |       | ⊳  |

Pasul 4: Pentru a putea partaja ecranul, cadrul didactic va putea folosi butonul din imaginea de mai jos:

|   |    |   |     | U | in yc | to jo | eople | Invite p |
|---|----|---|-----|---|-------|-------|-------|----------|
|   |    |   |     |   |       |       |       |          |
| ~ | Ôŝ | þ | ••• |   |       | Ň     | 03:53 |          |
|   |    |   |     |   |       |       |       |          |

Apoi se selectează următoarele opțiuni:

- 1. Browse pentru încărcarea fișierelor de tip PowerPoint și apoi Click pe Upload from my computer;
- 2. Tabla interactivă (WhiteBoard) se poate folosi la alegerea utilizatorului.

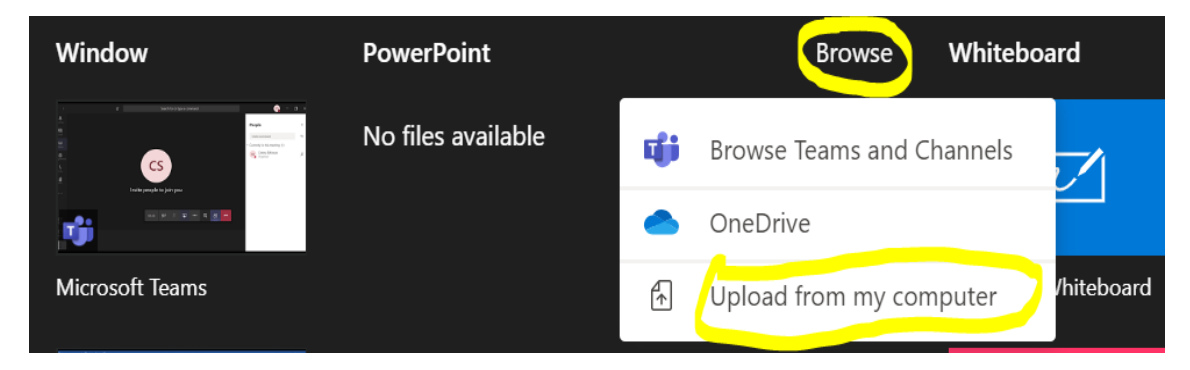

Există opțiunea de a înregistra prezentarea. Aceasta este salvată în Microsoft Stream.

Participanții pot și ei să comunice direct prin intermediul microfonului.

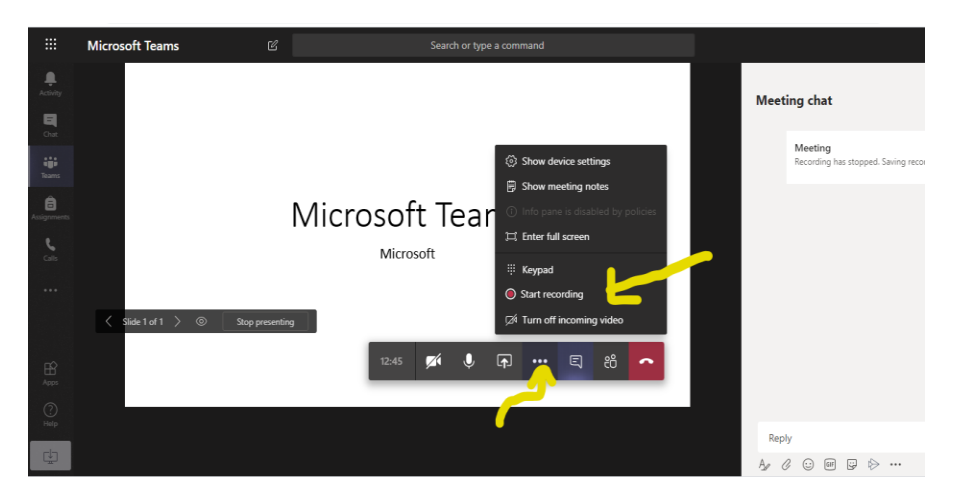

Înregistrarea și activitățile rămân vizibile în chat-ul principal. Înregistrarea se poate accesa și audia ulterior.

4. Adăugarea studenților la curs – team pornind de la link-ul cursului

Click pe Icon-ul cu cele trei puncte (...) apoi se alege Get link to team

| SA<br>Specializare_An_Denum |            | CS               |
|-----------------------------|------------|------------------|
| General                     | ्र         | Manage team      |
|                             | i          | Add channel      |
|                             | 0+         | Add member       |
|                             | IS C       | Leave the team   |
|                             | Ø          | Edit team        |
|                             | P          | Get link to team |
|                             | $\bigcirc$ | Manage tags      |
|                             | 命          | Delete the team  |

După ce s-a dat Click pe Get link to team, se va deschide fereastra de mai jos, unde va apărea link-ul care se va trimite pe adresa de e-mail a studenților, obținută din AcademicInfo, folosind modelul/indicațiile anexate în imaginea Plan învățământ:

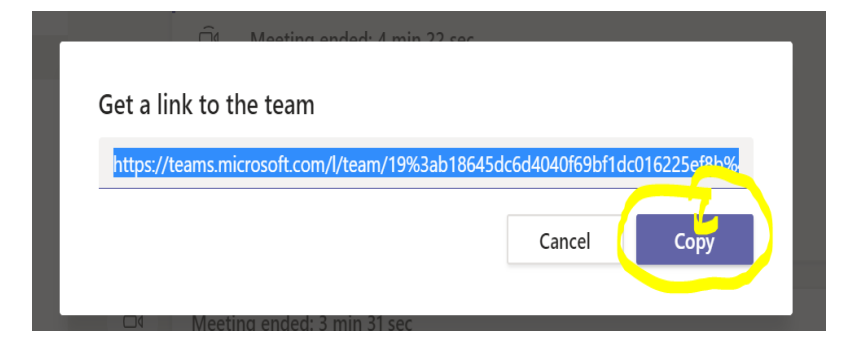

După logare în aplicația AcademicInfo de la adresa <u>https://academicinfo.ubbcluj.ro/</u>, accesați link-ul "Plan de învățământ" și apoi, de pe butonul "Tabel studenți EXCEL" se generează un tabel cu studenții în care se regăsește și adresa de e-mail.

| Home                                       |                                              |        | Plan Invatamant                  |                |            |         |                              |  |  |
|--------------------------------------------|----------------------------------------------|--------|----------------------------------|----------------|------------|---------|------------------------------|--|--|
| Informatii                                 |                                              |        |                                  |                |            |         |                              |  |  |
| Incarcare note cataloage                   | An universitar:                              |        | Planul de invatamant al sectiei: |                |            |         |                              |  |  |
| Incarcare note cataloage - EXCEL           | Z019/2020                                    |        | Facultatea de                    |                |            |         |                              |  |  |
| Plan de invatamant                         | Facultatea                                   |        | Semestrul                        | 3              |            |         |                              |  |  |
| Evaluari profesori si vizualizare          | Forma studii / an studiu / sectia:           | NrCrt. | Denumire                         | Cod disciplina | Finalizare | Credite | 2                            |  |  |
| Tabal Madii Fushassi                       | Sunt afisate sectile unde sunteti indrumator | 1      | L L                              | L              | c          | 3       |                              |  |  |
| Tabel Media Evaluari                       | la discipline din plan                       | 3      | L                                | t.             | С          | 3       |                              |  |  |
| Liste Deserver Frances Color               | Tabel studenti EXCEL                         | 4      | N L                              | 1              | E          | 6       |                              |  |  |
| Lista Frogramare Examene Cadru<br>Didactic | ~                                            | 6      | P                                | 1              | c          | 6       | Indrumator<br>Lista Studenti |  |  |
| Programare Examene                         |                                              | 7      | P                                | 1              | E          | 6       |                              |  |  |
| Calendar Examene                           |                                              | 8      | 8                                | 1              | E          | 6       |                              |  |  |
| Grafic Ocupare Sala                        |                                              | 9      | F                                | 1              | E          | 6       |                              |  |  |

Cadrul didactic va trebui să trimită un e-mail cu link-ul anterior salvat către studenții preluați din tabelul excel și care urmează respectivul curs. În cadrul e-mailului, pe lângă link, cadrul didactic va trebui să transmită studenților faptul că în contul AcademicInfo al fiecărui student va apărea utilizatorul și parola cu care va putea fi accesat link-ul cursului.

După ce e-mailurile au fost trimise, cadrul didactic va trebui să gestioneze echipa de studenți care se va înscrie prin accesarea link-ului.

Click pe Icon-ul cu cele trei puncte (...), apoi se alege Manage team

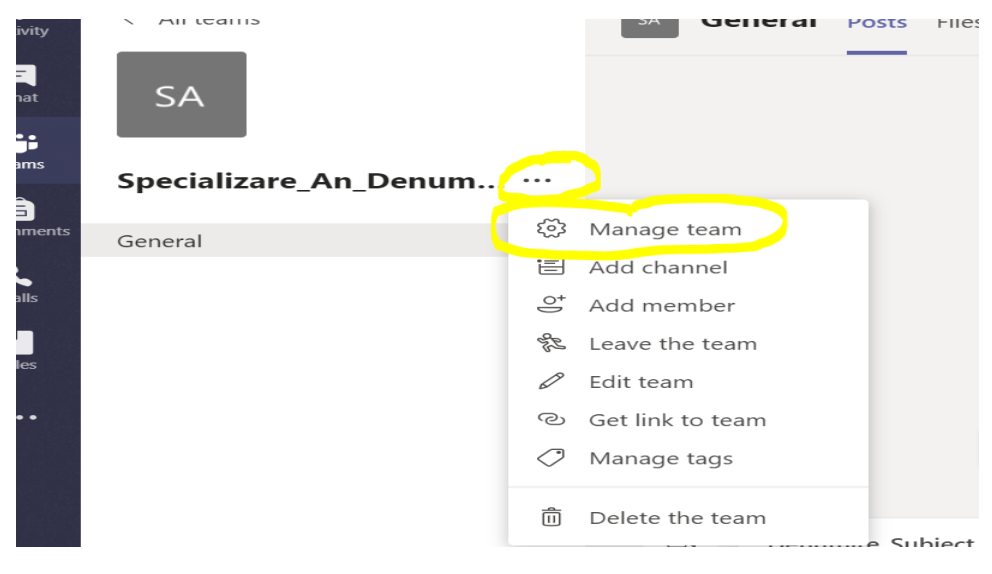

Click pe secțiunea Pending Requests

| SA Specia          | SA Specializare_An_Denumire ··· |                   |          |  |  |  |  |
|--------------------|---------------------------------|-------------------|----------|--|--|--|--|
| Members Pending R  | equests Channels S              | ettings Analytics | Apps     |  |  |  |  |
| Search for members | ٩                               |                   |          |  |  |  |  |
| • Owners (1)       |                                 |                   |          |  |  |  |  |
| Name               | Title                           | Location          | Tags (i) |  |  |  |  |

Dacă se dorește acceptarea mai multor studenți, se dă Click pe Accept all, iar în cazul în care se dorește participarea unui singur student, se dă Click pe Accept la fiecare student în parte.

| Members   | Pending Requests | Channels | Settings | Analytics | Apps |              |           |          |
|-----------|------------------|----------|----------|-----------|------|--------------|-----------|----------|
| Search fo | r members Q      |          |          |           |      |              | Accept al | Deny all |
| Name      |                  | Titl     | le       | Location  |      | Requested by |           |          |
| RS        |                  |          |          |           |      |              | Accept    | Deny     |

## 5. Adăugarea studenților la curs ca vizitatori.

Pentru această opțiune se folosește lista e-mail-urilor studentilor, pe care o puteți extrage din AcademicInfo. După logare în aplicația AcademicInfo de la adresa <u>https://academicinfo.ubbcluj.ro/</u>, accesați link-ul "Plan de învățământ", iar apoi, de pe butonul "Tabel studenți EXCEL", se generează un tabel cu studenții, tabel în care se află și adresa de e-mail.

| Home                              |                                                                                                    |        | Plan I           | nvatamant        |            |         |                              |
|-----------------------------------|----------------------------------------------------------------------------------------------------|--------|------------------|------------------|------------|---------|------------------------------|
| Informatii                        |                                                                                                    |        |                  |                  |            |         |                              |
| Incarcare note cataloage          | An universitar:                                                                                                    |        | Planul de invata | mant al sectiei: |            |         |                              |
| Incarcare note cataloage - EXCEL  | Facultatea                                                                                                    |        | Fa               | cultatea de      |            |         |                              |
| Plan de invatamant                | Facultatea                                                                                                    |        |                  | Semestrul 3      |            |         |                              |
| Evaluari profesori si vizualizare | Forma studii / an studiu / sectia:                                                                                                    | NrCrt. | Denumire         | Cod disciplina   | Finalizare | Credite |                              |
| note ani anteriori                | (manufact and a second and a second a second a s | 1      | L                | L                | С          | 3       |                              |
| Tabel Medii Evaluari              | Sunt afisate sectile unde sunteti indrumator                                                                                                    | 2      | L                | L                | С          | 3       |                              |
|                                   | la discipline din plan                                                                                                    | 3      | L                | L                | C          | 3       |                              |
| Tabel Numar studenti              |                                                                                                    | 4      | N                | 1                | E          | 6       |                              |
| Lista Programare Examene Cadru    | Tabel studenti EXCEL                                                                                                    | 5      | L                | L. L.            | с          | 3       |                              |
| Didactic                          |                                                                                                    | 6      | P                | 1                | с          | 6       | Indrumator<br>Lista Studenti |
| Programare Examene                |                                                                                                    | 7      | P                | 1                | E          | 6       |                              |
| Colordar Framore                  |                                                                                                    | 8      | e                | 1                | E          | 6       |                              |
| Calendar Examene                  |                                                                                                    | 9      | F                | 1                | E          | 6       |                              |
| Grafic Ocupare Sala               |                                                                                                    |        |                  |                  |            |         |                              |

Pentru adăugarea studenților pe baza adresei de mail (de orice tip - gmail, yahoo etc),

acționând cele trei puncte (...), se ajunge la meniul contextual.

Se acționează Add member ...

|               | Microsoft Teams                  |            |                        |         |       |       |                |             |        |   |
|---------------|----------------------------------|------------|------------------------|---------|-------|-------|----------------|-------------|--------|---|
| Activity      | All teams                        |            |                        | General | Posts | Files | Class Notebook | Assignments | Grades | + |
| E<br>Chat     |                                  |            |                        |         |       |       |                |             |        |   |
| iji<br>Teams  | Specializare_An_DenumireDiscipl. |            | $\mathbf{\mathcal{D}}$ |         |       |       |                |             |        |   |
| Assignments   | General                          | \$         | Manage                 | team    |       |       |                |             |        |   |
| <b>C</b> alls |                                  | <u>ات</u>  | Add chai<br>Add mer    | nnel    |       |       |                |             |        |   |
| files         |                                  | 22         | Leave the              | e team  |       |       |                |             |        |   |
|               |                                  | ē          | Get link               | to team |       |       |                |             |        |   |
|               |                                  | $\bigcirc$ | Manage                 | tags    |       |       |                |             |        |   |
|               |                                  | Û          | Delete th              | ne team |       |       |                |             |        |   |
|               |                                  |            |                        |         |       |       |                |             |        |   |
|               |                                  |            |                        |         |       |       |                |             |        |   |
|               |                                  |            |                        |         |       |       |                |             |        |   |
|               |                                  |            |                        |         |       |       |                |             |        |   |

În zona Student se va insera adresa de e-mail a studentului.

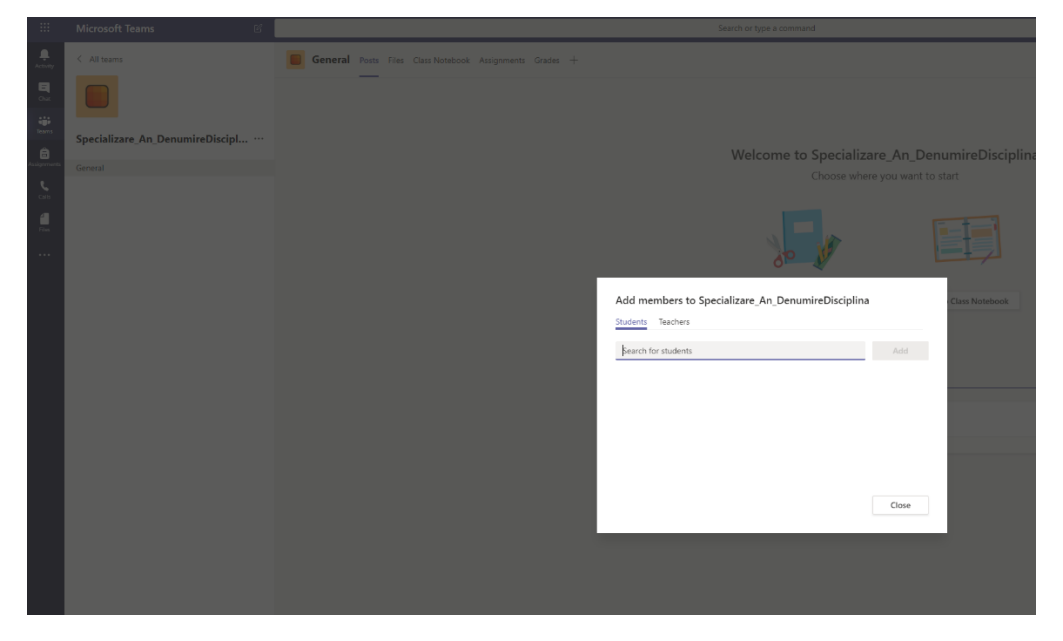

După introducerea unei adrese de e-mail, va deveni disponibilă opțiunea de a invita studentul ca oaspete (GUEST)

| :::                | Microsoft Teams                 | Search or type a command                                               |
|--------------------|---------------------------------|------------------------------------------------------------------------|
| Letonity           |                                 | General Posts Files Class Notebook Assignments Grades +                |
| <b></b>            |                                 |                                                                        |
| inens              | Specializare_An_DenumireDiscipl | Websers to Constitutions An Descention                                 |
| egerenaents.       |                                 | Welcome to Specializare_An_DenumireD<br>Choose where you want to start |
| <b>e</b> .<br>Conc |                                 |                                                                        |
| <b>a</b><br>Film   |                                 |                                                                        |
|                    |                                 | 80 JU                                                                  |
|                    |                                 | Add members to Specializare, An DenumireDisciplina                     |
|                    |                                 | Students Teachers                                                      |
|                    |                                 | adresamal@gmail.com Add                                                |
|                    |                                 | Add adresamail@gmail.com as a guest                                    |
|                    |                                 |                                                                        |
|                    |                                 |                                                                        |
|                    |                                 |                                                                        |
|                    |                                 | 000                                                                    |
|                    |                                 | Liose                                                                  |

Dacă se dorește, se poate edita numele:

| Activity         |                                 | General Touts Title Caus Notebook Assignments Gades +                           |
|------------------|---------------------------------|---------------------------------------------------------------------------------|
|                  |                                 |                                                                                 |
| tiji<br>Tomo     | Specializare An DenumireDiscipl | Websers & Cassidians & Description                                              |
| Assignments<br>L |                                 | Weicome to specializare_An_UenumineLiscipiina<br>Choose where you want to start |
| că<br>M<br>Na    |                                 |                                                                                 |
|                  |                                 |                                                                                 |
|                  |                                 | Add members to Specializer An DenumireOscophina Construction                    |
|                  |                                 |                                                                                 |
|                  |                                 |                                                                                 |
|                  |                                 | Cove                                                                            |
|                  |                                 |                                                                                 |
|                  |                                 |                                                                                 |
|                  |                                 |                                                                                 |
|                  |                                 |                                                                                 |

După care se acționează Add

După adăugare, studentul va primi prin e-mail o invitație pentru accesarea clasei.

# B. STUDENȚII

## 1. Folosind link-ul cursului primit prin e-mail

Cadrul didactic va trebui să trimită link-ul cursului pe adresa de e-mail a studenților.

În e-mail-ul personal, studenții vor primi un link către clasa creată de cadrul didactic, precum și informația că datele de access la acest curs se vor putea prelua de fiecare din contul personal din platforma AcademicInfo. Un astfel de link va arăta in felul urmator:

https://teams.microsoft.com/l/channel/19%3a85832b4afa154e8fbac9232da7109d21%40thread.t acv2/General?groupId=1b59f52d-6f23-47ee-9d2f-8dba6a40f0a3&tenantId=50a67bc7-ea09-439a-b63e-181214f1b898

2. Folosind invitația la curs ca vizitator.

Studentul va primi un e-mail cu invitația la clasa virtuală:

Microsoft Teams <n Către:

nepry@e

| Microso                                                                                                    | oft Teams                                                                                                    |
|----------------------------------------------------------------------------------------------------|----------------------------------------------------------------------------------------------------|
| Specializare_An_I<br>Specializare_An_I<br>Open Mic                                                                                       | guest to Babes Bolyal University!                                                                                    |
| Bring your team together                                                                                                    | Chat 1:1 and with groups                                                                                             |
| Create an open. collaborative<br>workspace for your team. Use<br>channels to organize conversations by<br>topic, area, or anything else. | Outside of open team conversations,<br>chat privately and share files and notes<br>with anyone in your organization. |
| •                                                                                                    |                                                                                                    |

După accesarea legăturii (invitației ) către clasa profesorului, studentul va primi un mesaj :

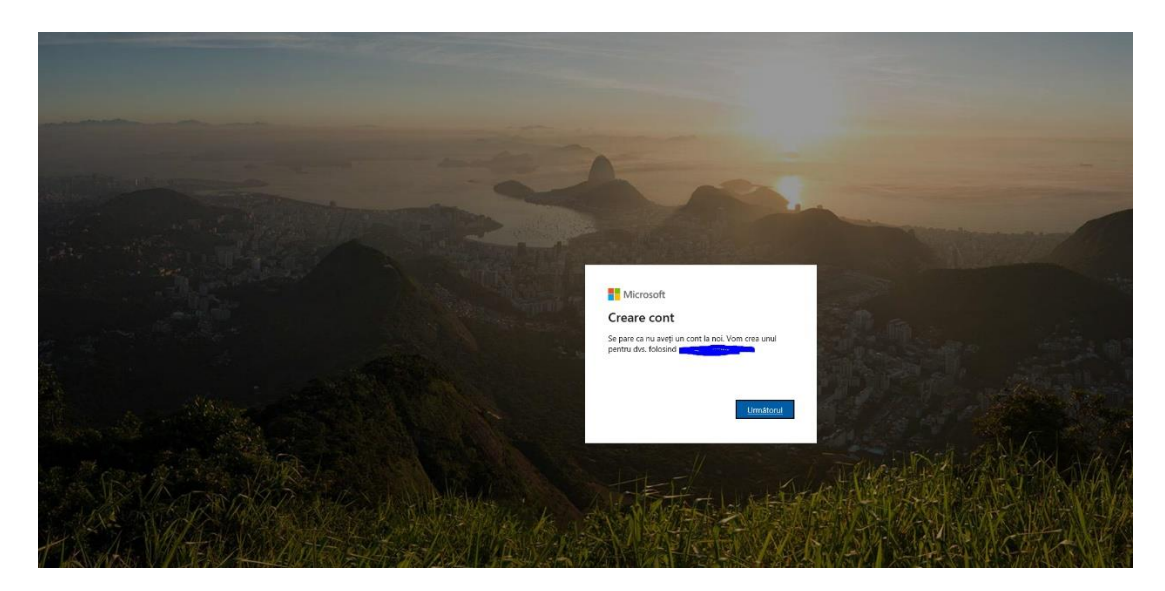

Introduceți o parolă :

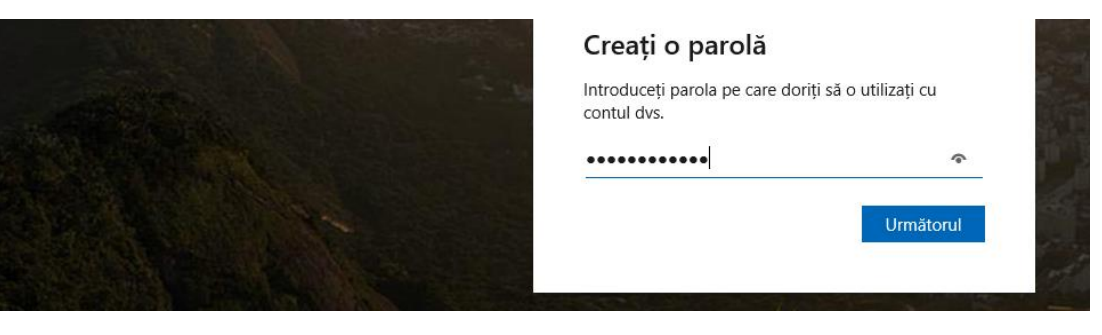

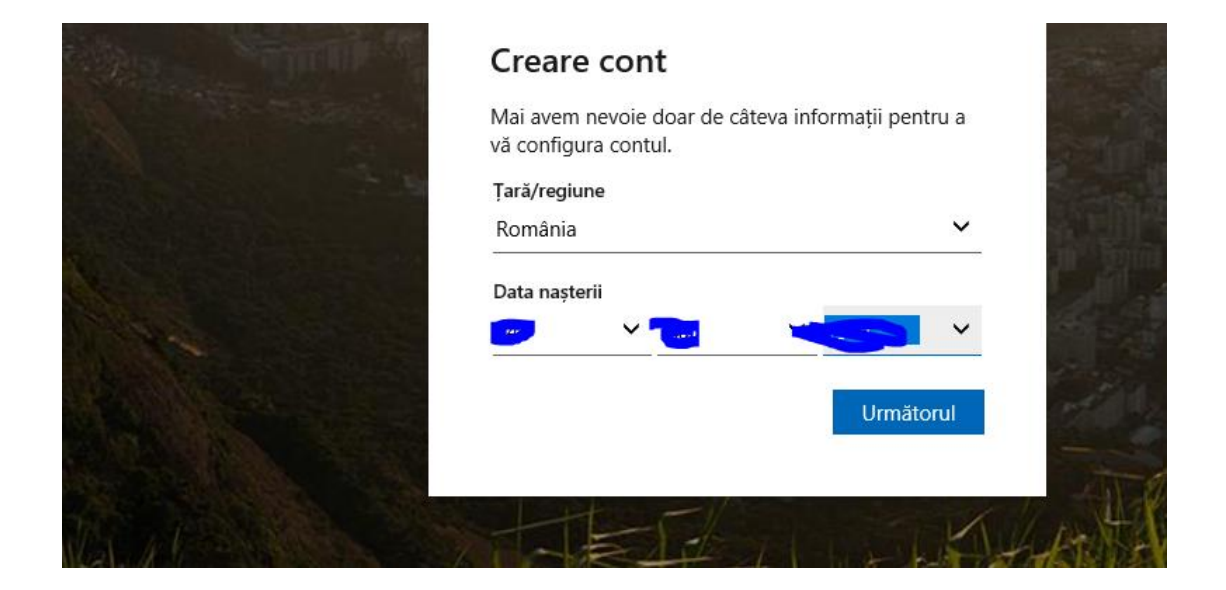

Introduceți codul primit prin e-mail :

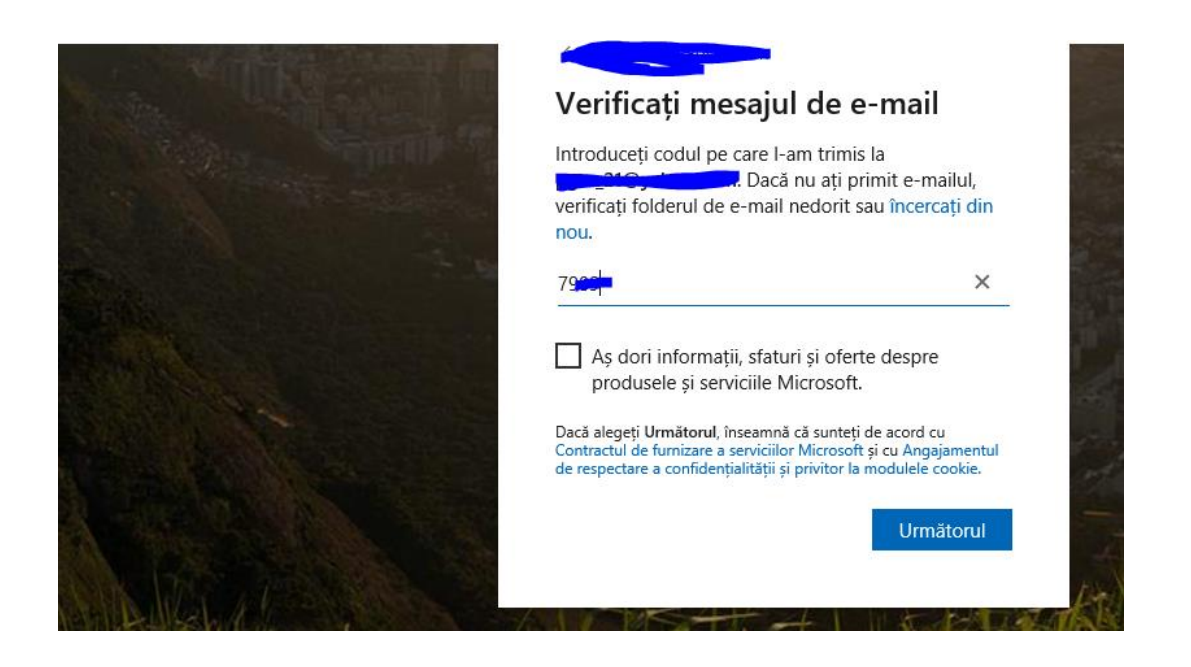

#### Codul de verificare

| Înainte de a continua, trebuie să ne asigurăm că o persoană reală creează acest cont.     Nou   Audio   Introduceți caracterele pe care le vedeți   VWWWGARY     Următorul |                                                                                                    | Creare cont                                                  |                                   |
|----------------------------------------------------------------------------------------------------|----------------------------------------------------------------------------------------------------|--------------------------------------------------------------|-----------------------------------|
| Nou         Audio         Introduceți caracterele pe care le vedeți         VWWWGARY         Următorul                                                                     | and the second second s | Înainte de a continua, trebui<br>persoană reală creează aces | ie să ne asigurăm că o<br>t cont. |
| Audio Introduceți caracterele pe care le vedeți VWWWGARY Următorul                                                                                                    | Contraction of the                                                                                                    | lennak V                                                     | Nou                               |
| Introduceți caracterele pe care le vedeți<br>VWWWGARY<br>Următorul                                                                                                    | States and                                                                                                    | GAREL                                                        | Audio                             |
|                                                                                                    |                                                                                                    | Introduceți caracterele pe car<br>VWWWGARY                   | e le vedeți<br>Următorul          |

După acționare Următorul, în ecran trebuie sa alegeți opțiunea Acceptare

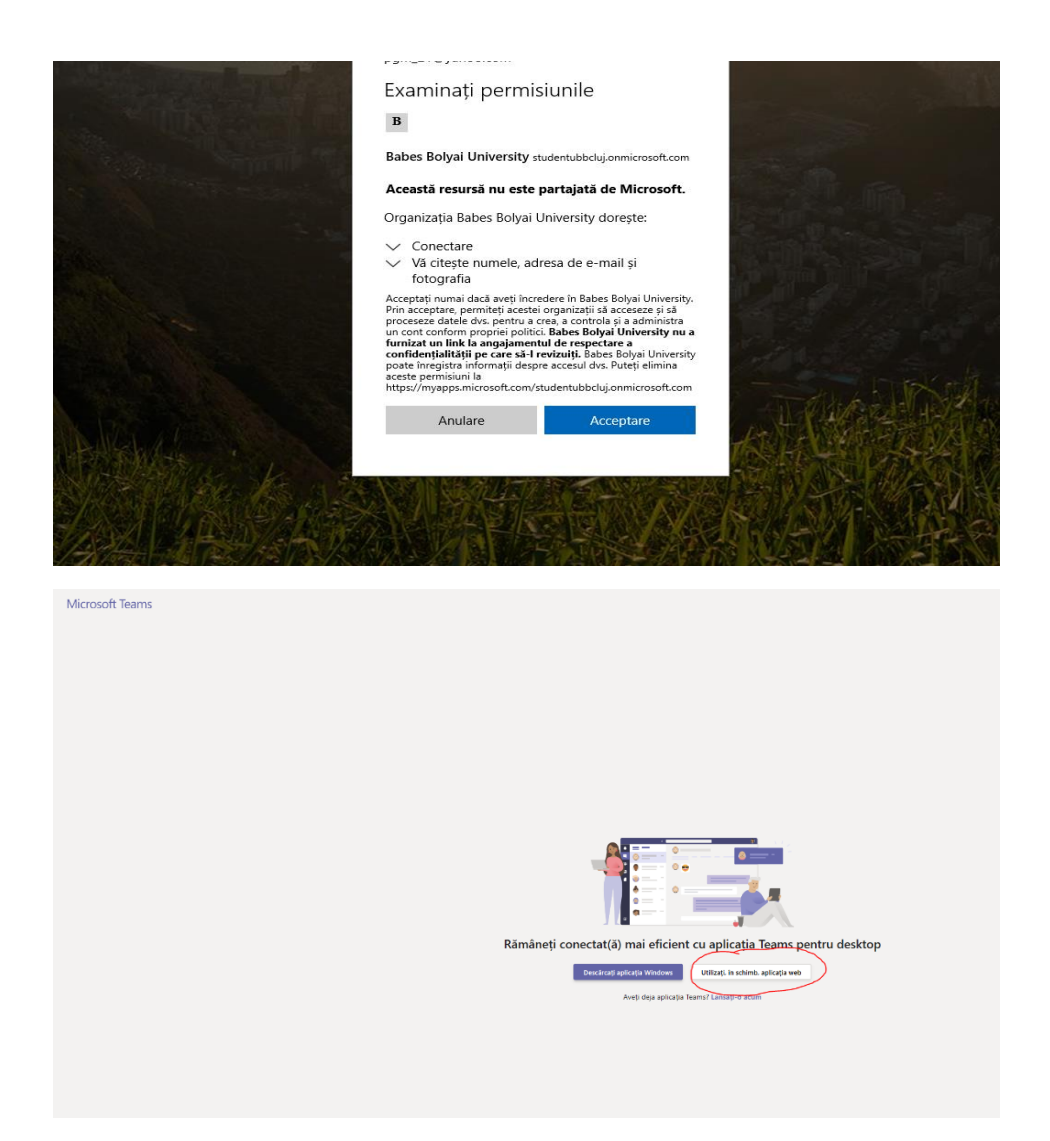

Dacă nu doriți folosirea aplicației Desktop, se poate folosi aplicația web

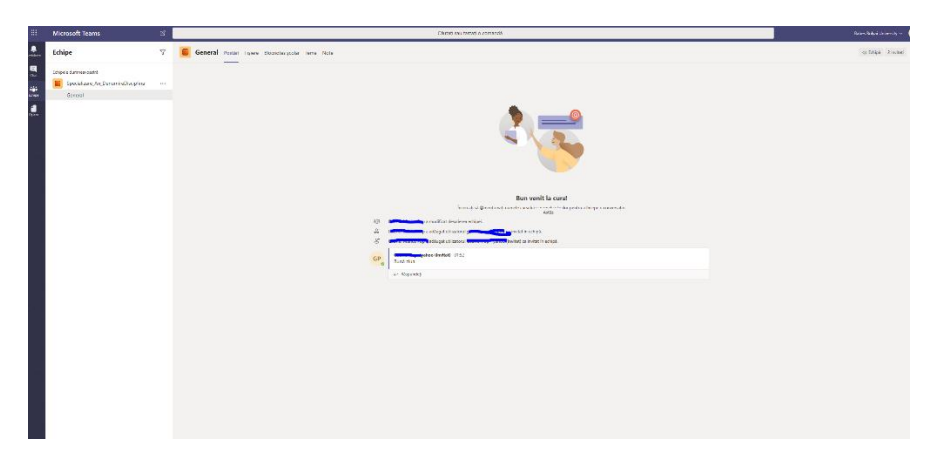

Aici sunt accesibile toate materialele și resursele clasei din care faceți parte!